Da:MCC - CUSTOMER CARE FONDO DI GARANZIA PER LE PMIInviato:giovedì 4 aprile 2019 15:01Oggetto:Fondo di garanzia - Legge 662/96 - Modello di rating: istruzioni per la compilazione della domanda

Facendo seguito alla <u>comunicazione del 15 marzo 2019</u> in riferimento all'entrata in vigore delle nuove disposizioni operative, si forniscono ulteriori istruzioni in riferimento all'inserimento dei dati necessari ai fini della compilazione delle domande di ammissione alla garanzia del Fondo con la procedura "Modello di Rating".

## A. MODULO ECONOMICO FINANZIARIO

- 1. è stata pubblicato sul sito del Fondo il documento "Legenda Modello di Rating" che fornisce indicazioni riguardo i dati di bilancio / dichiarazione fiscale necessari all'alimentazione del modulo economico finanziario del Modello di Rating;
- 2. in riferimento ai dati di bilancio / dichiarazione fiscale acquisiti da Infocamere / Agenzia delle Entrate, si fa presente che:
  - / qualora i dati acquisiti non siano corretti, il soggetto richiedente non può modificarli. In tali casi, il soggetto richiedente potrà:
    - i. inserire manualmente i dati;
  - ii. chiedere al soggetto beneficiario finale di effettuare un nuovo deposito del bilancio ovvero una nuova trasmissione della dichiarazione fiscale e attendere che tali dati siano messi a disposizione sul Portale FdG in fase di presentazione della domanda;
  - iii. chiedere al soggetto beneficiario finale di inserire i propri dati economico finanziari sul Portale Rating per le imprese al fine di poterli recuperare in fase di presentazione della domanda.

Si ricorda che i dati acquisiti da banche dati ufficiali non saranno oggetto di alcuna verifica da parte del Gestore in caso di controllo documentale o richiesta di escussione. È per tale motivo che non è consentita la modifica degli stessi.

qualora i dati acquisiti siano meno aggiornati rispetto a quelli a disposizione del soggetto richiedente, quest'ultimo ha la facoltà di utilizzare i dati più recenti.

- 3. in riferimento alle società di persone e ditte individuali, Agenzia delle Entrate non metterà a disposizione i dati delle dichiarazioni fiscali relative all'esercizio 2017 prima di metà aprile. Sarà necessario, nel frattempo, inserire i dati manualmente;
- 4. in riferimento alle società di persone e ditte individuali in contabilità ordinaria non sono stati resi ancora disponibili da parte dell'Agenzia delle Entrate i dati relativi allo stato patrimoniale. Sarà necessario, nel frattempo, inserire i dati manualmente.

#### B. MODULO ANDAMENTALE

1. In riferimento ai dati acquisiti da Centrale Rischi, si forniscono alcuni chiarimenti riguardo la messaggistica di risposta:

# Messaggio RICHIESTA DA INOLTRARE

Messaggio visualizzato qualora sia partita correttamente la richiesta di dati verso Centrale Rischi.

Si chiarisce che, a tal punto, si presentano per il soggetto richiedente due possibilità:

- a) proseguire la compilazione della domanda con l'inserimento manuale dei dati ed il calcolo del rating;
- b) attendere l'acquisizione dei dati.

Nel caso di cui alla lettera a), qualora a seguito dell'inserimento manuale dei dati e del calcolo del rating, non si proceda al congelamento della domanda, il Portale FdG evidenzierà l'eventuale avvenuta acquisizione dei dati da Ce.Ri. attraverso il messaggio "NEW" in corrispondenza della banca dati "Messaggio CERI". Sarà quindi possibile (non obbligatorio) apporre il relativo flag per caricare i dati acquisiti da Ce.Ri. e effettuare un nuovo calcolo del rating.

Nel caso di cui alla lettera b), il Portale FdG evidenzierà l'eventuale avvenuta acquisizione dei dati da Ce.Ri. apponendo direttamente il flag in corrispondenza della banca dati "Messaggio CERI".

Ai fini di un corretto caricamento dei dati, si ricorda, dopo aver selezionato le fonti da utilizzare, di cliccare sul tasto "CARICA" nella scheda "Selezione Fonte Dati".

Errore - La richiesta presenta anomalie rilevate dal diagnostico DATO INCOMPATIBILE CON LA SPECIE GIURIDICA SOTTOGRUPPO DI ATTIVITÀ ECONOMICA e Errore - La richiesta presenta anomalie rilevate dal diagnostico DATO INCOMPATIBILE CON LA SPECIE GIURIDICA

In entrambi i casi il soggetto richiedente dovrà verificare l'esattezza del codice SAE inserito. Ai fini di un corretto inserimento si rimanda a quanto disposto dalla circolare 140, 4° aggiornamento di Banca d'Italia. A titolo esemplificativo: in caso di società di persone, il codice SAE non potrà essere "430", atteso che lo stesso risulta attribuito solo alle società di capitali e, in caso di società di capitali, il codice SAE non potrà essere "492", atteso che lo stesso risulta attribuito, invece, alle società in accomandita semplice o alle società in nome collettivo che svolgono attività non artigiana e hanno un numero di addetti inferiore a venti.

Errore - La richiesta presenta anomalie nei campi segnalati CAMPO OBBLIGATORIO CODICE COMUNE SEDE LEGALE NON VALORIZZATO (6 crt) e Errore - La richiesta presenta anomalie nei campi segnalati CAMPO OBBLIGATORIO CODICE COMUNE NASCITA NON VALORIZZATO (6 crt) e/o CAMPO OBBLIGATORIO CODICE COMUNE RESIDENZA (SEDE LEGALE) NON VALORIZZATO (6 crt)

Per le domande in corso di acquisizione, ai fini della risoluzione di entrambi gli errori, il soggetto richiedente dovrà confermare ex novo la scheda dati beneficiario e le schede successive fino ad arrivare alla scheda rating e verificare che la richiesta in centrale rischi sia stata inoltrata correttamente (messaggio 03-richiesta da inoltrare)

Errore - La richiesta presenta anomalie rilevate dal diagnostico VALORE NON AMMESSO NUMERO DI ISCRIZIONE ALLA CCIAA

Tale errore viene generato da un inserimento non corretto del numero di iscrizione in CCIAA nella scheda "Dati beneficiario – Attività/ubicazione". Si fa presente che il campo numero iscrizione in CCIAA (REA) prevede l'inserimento di 7 caratteri numerici (la provincia viene già inserita in un altro campo). Qualora il numero di iscrizione sia inferiore a 7 cifre, bisognerà inserire prima del numero tanti Zero quanti sono i caratteri che mancano

Errore - La richiesta presenta anomalie rilevate dal diagnostico CODICE FISCALE INCOMPATIBILE CON GLI ELEMENTI CHE LO COMPONGONO CODICE FISCALE

Nella scheda anagrafica dei "Dati del Beneficiario" il soggetto richiedente dovrà verificare l'esattezza dei dati inseriti prestando la massima attenzione ai campi NOME e COGNOME del titolare, DATA DI NASCITA e COMUNE DI NASCITA. Quest'ultimi devono essere coerenti con il codice fiscale segnalato

Errore - La richiesta presenta anomalie rilevate dal diagnostico CONFIGURAZIONE ERRATA DENOMINAZIONE

Nella scheda anagrafica dei "Dati del Beneficiario" il soggetto richiedente dovrà verificare che la denominazione dell'impresa inserita sia in linea con le modalità di scambio delle informazioni con la Centrale rischi. In particolar modo, è necessario sostituire l'accento con l'apostrofo, inserire uno spazio tra l'apostrofo e la parola successiva e non usare caratteri speciali (Banca d'Italia - Modalità di scambio delle informazioni con la Centrale dei rischi e l'Anagrafe dei Soggetti)

## Errore - ERROR\_WSE\_CLIENT\_500

Questa tipologia di errore è generata da una mancata comunicazione tra il Client e il web service. Tale errore si risolve automaticamente entro qualche ora senza alcun intervento da parte del soggetto richiedente.

- 2. In riferimento ai dati acquisiti da CRIF:
  - ) il dato recuperato da CRIF è quello relativo all'ultima chiamata effettuata dal soggetto richiedente su quel soggetto beneficiario finale negli ultimi 6 mesi (doppia chiave di recupero: codice fiscale del soggetto richiedente e codice fiscale del soggetto beneficiario finale). Per "chiamata" si intendono le interrogazioni Eurisc effettuate online dai soggetti richiedenti, tramite "Inserimento Nuovo Contratto", "Inserimento Anagrafica a Contratto Esistente" e "Interrogazione di Verifica";
  - qualora siano stati recuperati i dati (il recupero è in tempo reale) da una chiamata precedentemente effettuata dal soggetto richiedente, nella scheda Rating-Selezione Fonte Dati, il Portale FdG evidenzierà l'eventuale avvenuta acquisizione dei dati da CRIF apponendo direttamente il flag in corrispondenza della banca dati "Messaggio CRF";
  - qualora, negli ultimi 6 mesi, il soggetto richiedente abbia effettuato su quel soggetto beneficiario finale una chiamata per un altro finanziamento non oggetto della richiesta di garanzia in compilazione, il soggetto richiedente può non utilizzare i dati recuperati eliminando il relativo flag;
  - qualora non sia stata effettuata alcuna chiamata da parte del soggetto richiedente utilizzatore di CRIF, il messaggio visualizzato sarà: "Nessuna occorrenza trovata". È possibile, a questo punto, proseguire con la compilazione della domanda, il calcolo del rating ed il congelamento della domanda stessa;
  - qualora, prima del congelamento della domanda venga effettuata una chiamata in CRIF da parte del soggetto richiedente, nella scheda Rating- Selezione Fonte Dati, sarà presente il messaggio "NEW" in corrispondenza della banca dati "Messaggio CRF" e sarà necessario apporre il relativo flag per caricare i dati acquisiti ed effettuare il calcolo del rating.

Ai fini di un corretto caricamento dei dati, si ricorda, dopo aver selezionato le fonti da utilizzare, di cliccare sul tasto "CARICA" nella scheda "Selezione Fonte Dati".

#### ••••••

#### CUSTOMER CARE FONDO DI GARANZIA PER LE PMI

Mediocredito Centrale SpA

Viale America, 351 I -00144 Roma

http://www.mcc.it http://www.fondidigaranzia.it

Si prega di non scrivere o rispondere a questa casella di posta elettronica